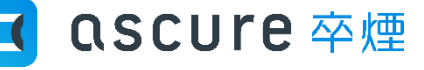

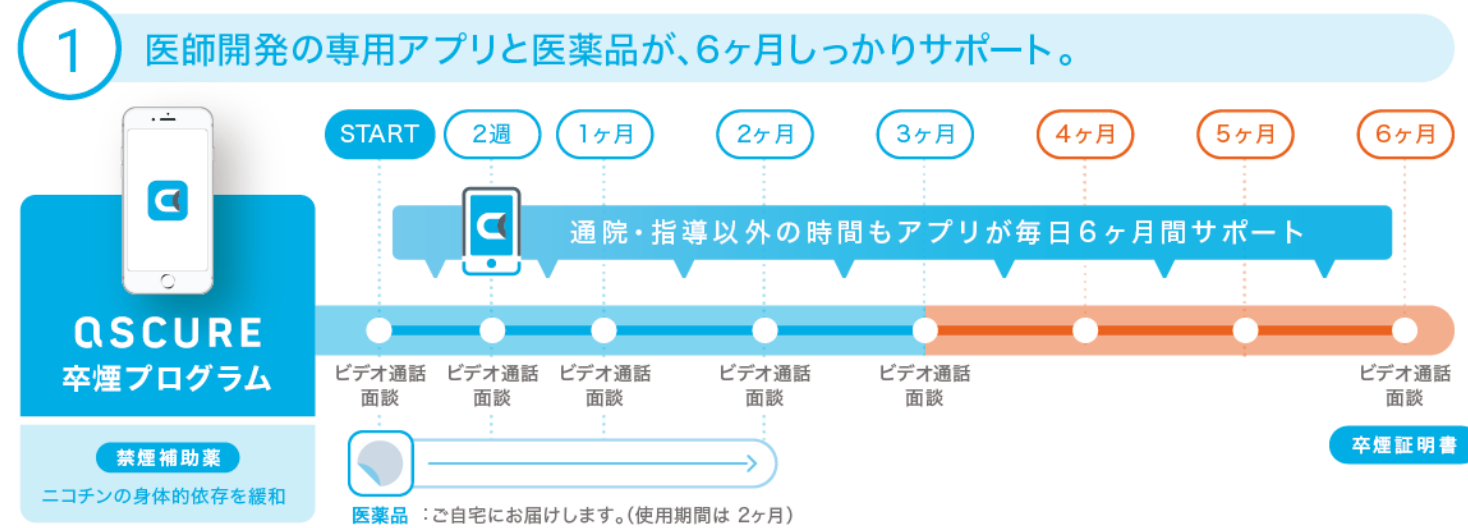

(医薬品を使用できない方は、使用しないプランでご提供いたします。)

| 信頼できる指導員とオンラインビデオ通話で通う手間いらず。土日も20時まで。

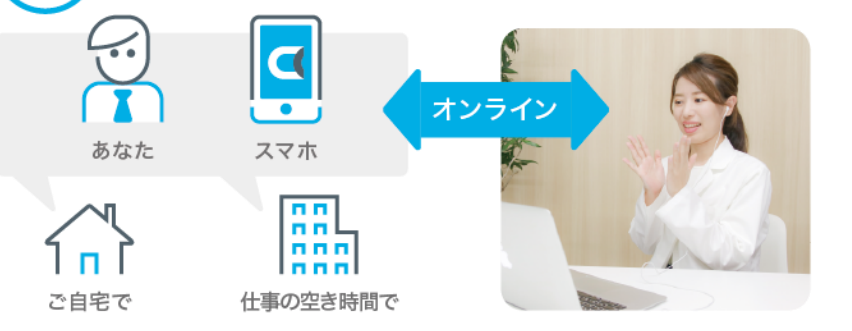

## 面談時間(予約制)

### 毎日 9:00~20:00(1回30~45分)

指導員は、禁煙学会・禁煙科学会認定の指導資格を持 つ看護師・薬剤師・管理栄養士です。時間をかけてお話 を伺い、しっかりアドバイスいたします。初回から最後まで オンライン通話なので通う手間がかかりません。

## ご利用の条件

### ・アプリをご利用できる方

右記の動作環境を満たさないスマートフォンの場合、アプリが 正常に使用できない可能性があります。

#### 対象となるOS:

iPhone: OS 10.0以上 / android: OS 5.0以上のスマートフォ ン※PC・タブレットはご利用できません

## ・禁煙を希望する方

#### 【注意事項】

本条件以外の方でも、うつ病の既往歴やその他治療中の病気がある場合、主 治医の許可が出ない場合は参加をお断りさせていただくことがございます。

# 登録手順

1

## ascure卒煙アプリをダウンロード

「ascure 卒煙」と検索するか、QRコードを読み取り、アプリをダウンロードください。

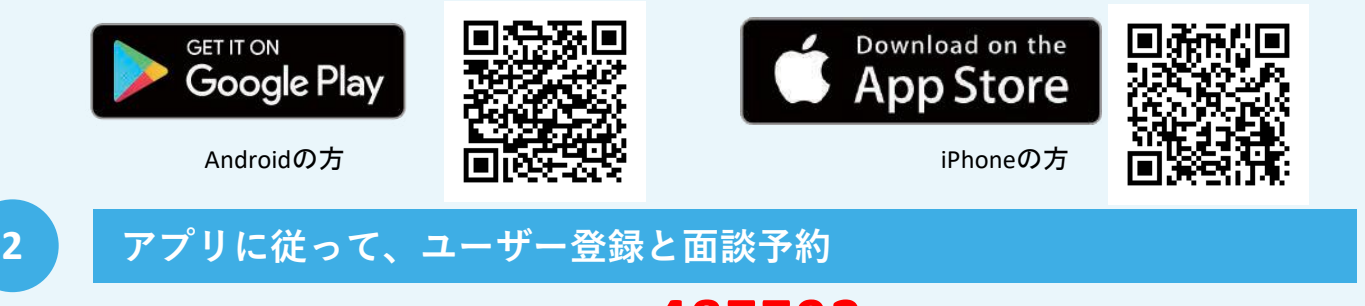

あなたの登録に必要となる招待コードは 487792です。

【 QSCUre 卒煙

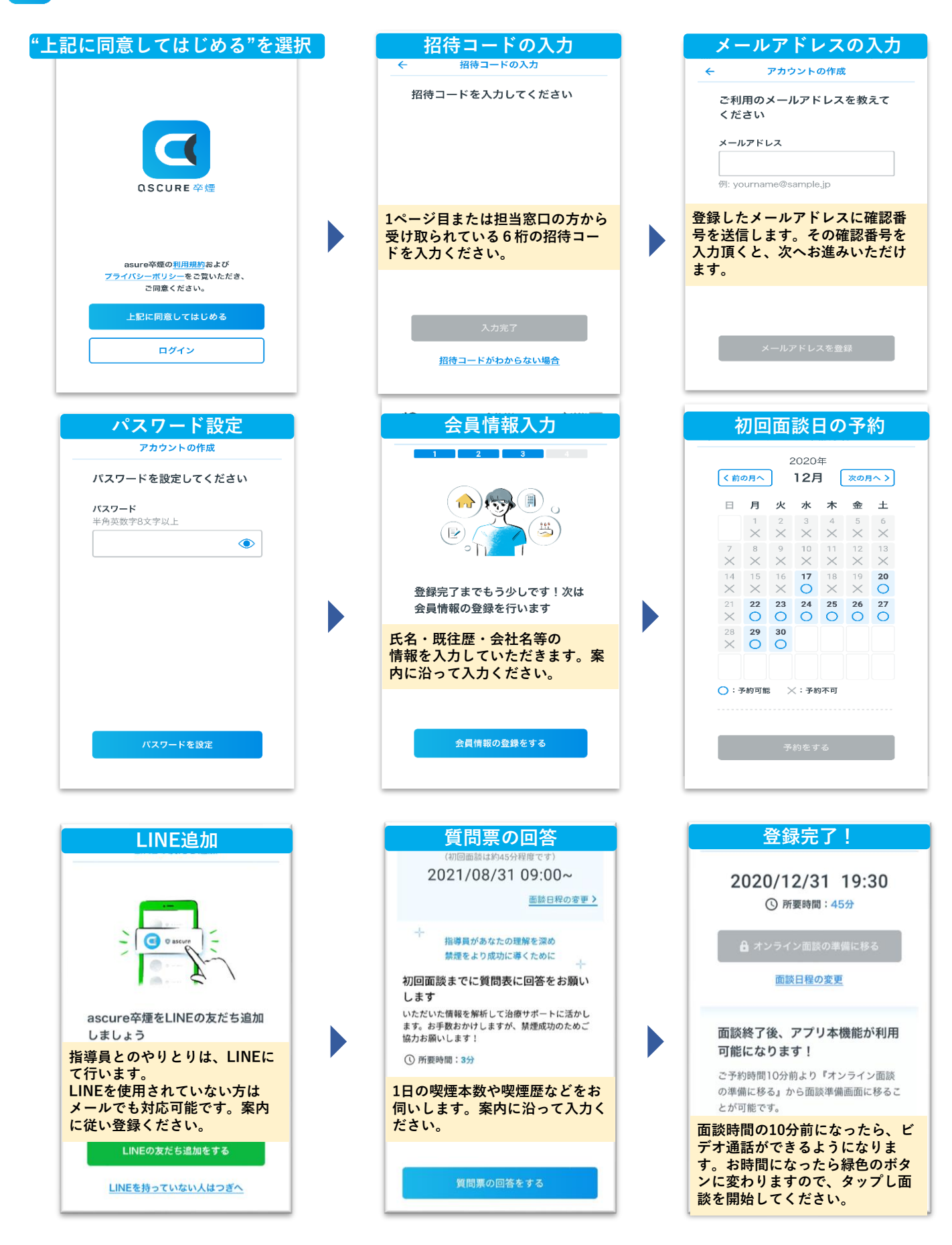

### ご不明点ございましたら、下記までお問い合わせください。

## お問合せ先

■ascure(アスキュア)卒煙サポートチーム E-mail:<u>ascure@cureapp.jp</u> TEL:050-3066-5944 受付時間:平日 10時~17時